## Klubski dnevnik sked zvez na spletu

Hamlog.eu

| HAMLOG.EU                                                                        |                                    |                                          |                   |            |                             |                 |                                  |                |                                                                                         |
|----------------------------------------------------------------------------------|------------------------------------|------------------------------------------|-------------------|------------|-----------------------------|-----------------|----------------------------------|----------------|-----------------------------------------------------------------------------------------|
| May 22 2024, 10:06 U                                                             | ITC R                              | egistered users: 13                      | 368               | Н          | AMLOG total QSO: 52,        | 835,177         |                                  | Callsign:      | Global Search                                                                           |
|                                                                                  |                                    |                                          | This is the       | he new H   | AMLOG here.                 |                 |                                  |                |                                                                                         |
| This website: online log                                                         | book, radioamateur contact list, o | online log, online ham                   | log, ham log.     | online ra  | dioamateur log, online log( | ger program, ha | m logs, han                      | n radio log se | arch, online status of QSL card                                                         |
| 💭 Menu                                                                           |                                    |                                          |                   |            |                             |                 |                                  |                | jj Links                                                                                |
| HOME<br>INFORMATION<br>LOG LIST<br>DXCC<br>REGISTER<br>CONTACT<br>FORUM<br>LOGIN | This online (<br>(The name 'HAMLO  | database, called H/<br>DG' came from the | the v<br>MLOG, ca | Vebs       | te of HAML                  | LOG.EU          | J!<br>r worldwide<br>adio-telegr | e.<br>aphers.) | SWISSLOG<br>QRZ.COM<br>HAMCALL<br>HamQTH<br>DXCC List<br>Frequency Table<br>ADIF<br>ROS |
| PX Objector                                                                      |                                    |                                          | Please v          | isit on LO | DG LIST page!               |                 |                                  |                | RSGB                                                                                    |
| 09:57 UTC - 50313.0<br>GM4FVM - UR5CJN                                           | The last 15 QSO                    |                                          |                   |            |                             |                 |                                  |                | DARC<br>ARRL<br>JARL                                                                    |
| 09:57 UTC - 24915.0                                                              | Station                            | Date                                     | UTC               | Band       | Callsign                    | Mode            | RSTs                             | RSTr           | CBLogBook                                                                               |
| 09:57 UTC - 50406.0                                                              | EA5PS                              | 2024-05-22                               | 10:00:30          | 20 m       | F5POE                       | FT8             | -19                              | -11            | Log converters:                                                                         |
| SM4AXY - SV2JAO/B                                                                | ON4GPN                             | 2024-05-22                               | 10:00:30          | 20 m       | IK8NTR                      | FT8             | 08                               | -08            | CT to ADIF                                                                              |
| 09:57 UTC - 18153.0                                                              | EA5PS                              | 2024-05-22                               | 09:58:30          | 20 m       | E6EHZ                       | FT8             | -15                              | -03            | Hundarian linke:                                                                        |
| 09:57 UTC - 50313.0                                                              | EA5DS                              | 2024-05-22                               | 09:57:17          | 20 m       |                             | FT8             | -15                              | 07             | MRASZ                                                                                   |
| GOISW - GMOHLV                                                                   | ONAGPN                             | 2024-05-22                               | 09:56:00          | 20 m       | A0175HC1                    | ET8             | -09                              | -10            | HA5MRC                                                                                  |
| 09:50 UTC - 14074.0                                                              | ONTWEE                             | 2024-05-22                               | 00.56.00          | 20 m       | SD2NGI                      | ET9             | +02                              | -10            | NMHH                                                                                    |
| Mara DV Churter List                                                             | ONTWEE                             | 2024-03-22                               | 09.50.00          | 20 m       | GREMAN                      | ETO             | +02                              | -10            |                                                                                         |
| More DA Cluster List                                                             | E CASDO                            | 2024-05-22                               | 09.55.45          | 20 m       | CAN/C                       | FT0             | 103                              | -00            |                                                                                         |
|                                                                                  | EASPS                              | 2024-05-22                               | 09.53.00          | 20 111     | P4IVG                       | FIO             | -00                              | -04            | Partners                                                                                |
| Advertisement                                                                    | UNIWFF                             | 2024-05-22                               | 09:52:00          | 30 m       | IN32WF                      | FIS             | +11                              | +02            |                                                                                         |
|                                                                                  | EASCZL                             | 2024-05-22                               | 09:49:45          | 10 m       | SQ8AA                       | F18             | -08                              | -02            | SWISSING                                                                                |
| E Forum last comm                                                                | EA5PS                              | 2024-05-22                               | 09:47:06          | 20 m       | ON4LG                       | F18             | 06                               | -02            | SHIJGLOU                                                                                |
| 2023-08-27 10:10:46                                                              | CK4RH                              | 2024-05-22                               | 09:46:00          | 12 m       | OD5VB                       | FT8             | -06                              | -13            |                                                                                         |
| HA9RR - Bucsay István                                                            | DK4RH                              | 2024-05-22                               | 09:43:45          | 12 m       | EA8DNT                      | FT8             | 03                               | -02            | 5                                                                                       |
| (Hista) silent key 2023. aug.<br>23<br>Wrote: HA9RQ - Zoli                       | EA5PS                              | 2024-05-22                               | 09:43:30          | 20 m       | 2E00EW                      | FT8             | -02                              | -12            |                                                                                         |
| 2023-08-14 15:40:40                                                              |                                    |                                          |                   |            |                             |                 |                                  |                |                                                                                         |

A) Za vpogled števila svojih zvez v skedih:

- 1. Klikin LOG LIST (v stolpcu na levi strani), slika 1.
- 2. V okence Search LOG vpiši znak S59EKL, slika 1.
- 3. Klikni **Search** oz. pritisni Enter na tipkovnici, slika 1.

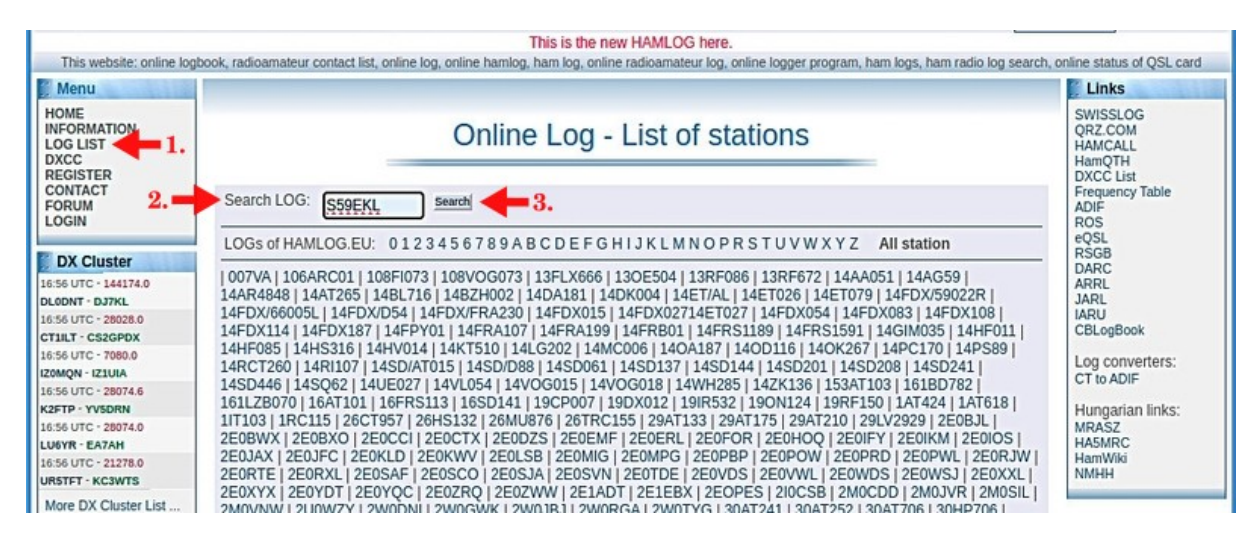

Slika 1

4. Prikaže se dnevnik vseh zabeleženih klubskih sked zvez (**Online Log – QSO List - S59EKL**), slika 2.

5. Če želiš preveriti število svojih sked zvez, vtipkaš v okence **Callsign:** svoj klicni znak in pritisneš na desni okvir **Search in S59EKL**, slika 2.

6. S pritiskom na **Date** lahko zamenjaš vrstni red zvez od zadnje proti prvi, slika 2.

| Menu                                                           |        |                |       |       |                                |                                          |                     |            |                           | Links                                                                    |
|----------------------------------------------------------------|--------|----------------|-------|-------|--------------------------------|------------------------------------------|---------------------|------------|---------------------------|--------------------------------------------------------------------------|
| HOME<br>INFORMATION<br>LOG LIST<br>DXCC<br>REGISTER<br>CONTACT | Europe | venia          |       | Onl   | ine Log -<br>QTH: Velenje; Loo | - QSO List -<br>cator: JN76NI; Operator: | S59EKL<br>Radioklub | C<br>IT    | Q Zone: 15<br>TU Zone: 28 | SWISSLOG<br>QRZ.COM<br>HAMCALL<br>HamQTH<br>DXCC List<br>Frequency Table |
| FORUM<br>LOGIN                                                 | LOGs   | of HAMLOG.E    | U: 01 | 2345  | 6789ABCDE                      | FGHIJKLMNOP                              | RSTUVWXYZ A         | II station |                           | ADIF<br>ROS<br>eOSL                                                      |
| DX Cluster                                                     | S59EK  | L total OSO: 1 | 7     | OS    | O/page: 25                     | OSO No.:                                 | Got OSO Date:       |            | Got                       | RSGB<br>DARC                                                             |
| 6:15 UTC - 28420.0                                             |        |                |       | 4.    |                                |                                          |                     | 1.00       |                           | ARRL<br>JARI                                                             |
| 8:15 UTC - 7090.0                                              | Advand | ced Search Or  | 1     |       |                                | 5.=                                      | Callsign:           | Sear       | ch in S59EKL              | IARU                                                                     |
| A1AHP · EA1BJE                                                 |        |                |       |       |                                |                                          |                     |            |                           | CBLogBook                                                                |
| 6:15 UTC - 28450.0                                             |        |                |       |       |                                | Page: 1                                  |                     |            |                           | Log converters:                                                          |
| 6:15 UTC - 7090.0                                              |        | Data I         | -     | D     | 0.11.1                         | 0711                                     | 0                   |            | DOT                       | CT to ADIF                                                               |
| A1DR · EA18JE                                                  | NO.    | Date           | 0.    | Band  | Callsign                       | QTH                                      | Operator            | Mode       | RSTS                      | Hungarian links:                                                         |
| 6:15 UTC - 21275.0                                             | 1.     | 2024-01-01     | 19:00 | 2 m   | S57UBA                         | VELENJE                                  | JANEZ               | FM         | 59                        | MRAŠZ                                                                    |
| 2NPT - TM65JO                                                  | 2.     | 2024-01-01     | 19:01 | 2 m   | 552ON                          | SP.KRAŠE                                 | MIRO                | FM         | 59                        | HA5MRC                                                                   |
| IOCEH - A0175EMO                                               | 3.     | 2024-01-01     | 19:02 | 2 m   | 550SL                          | DOBRNA                                   | JOŽE                | FM         | 59                        | NMHH                                                                     |
| More DX Cluster List                                           | 4.     | 2024-01-01     | 19:03 | 2 m   | S57TI                          | GAVCE                                    | IVAN                | FM         | 59                        |                                                                          |
|                                                                | 5.     | 2024-01-01     | 19:04 | 2 m   | 555KA                          | LAŠKO                                    | ALOJZ               | FM         | 59                        |                                                                          |
| Advertigencet                                                  | 6.     | 2024-01-01     | 19:05 | 2 m   | 556BO                          | TOPOLŠICA                                | BORUT               | FM         | 59                        | Partners                                                                 |
| Advertisement                                                  | 7.     | 2024-01-01     | 19:06 | 2 m   | S51SU                          | ŠKALE                                    | MARJAN              | FM         | 59                        |                                                                          |
|                                                                | 8      | 2024-01-01     | 19:07 | 2 m   | 559MK                          | TOPOL ŠICA                               | MATEJ               | EM         | 59                        | SWISSLOG                                                                 |
| Forum last comm.                                               | 9      | 2024-01-01     | 19:08 | 2 m   | S51UM                          | GAVCE                                    | MIRKO               | EM         | 59                        | SHIGGEOG                                                                 |
| 2023-08-27 19:10:46                                            | 10     | 2024-01-01     | 19:09 | 2 m   | S57EN                          | VELENJE                                  | VOJKO               | FM         | 59                        |                                                                          |
| HA9RR - Bucsay István<br>(Pista) silent key 2023. aug.<br>23   | 11.    | 2024-01-01     | 19:10 | 2 m   | S56PB                          | DOL PRI<br>HRASTNIKU                     | BOGO                | FM         | 59                        | 5                                                                        |
| Wrote: HA9RQ - Zoli<br>2023-08-14 15:40:40                     | 12.    | 2024-01-01     | 19:11 | 2 m   | S57ADZ                         | VELENJE                                  | TONE                | FM         | 59                        |                                                                          |
| Szia Tibil Sajnos nem úgy                                      | 13     | 2024-01-01     | 19:12 | 2 m   | S50RP                          | VOJNIK                                   | ROK                 | FM         | 59                        | The Suission for                                                         |
| ahogy te gondolod                                              | 14     | 2024-01-01     | 19.13 | 2 m   | 551D                           | SL BISTRICA                              | MARKO               | EM         | 59                        | Windows Logging                                                          |
| 2023-08-13 14:28:26                                            | 15     | 2024-01-01     | 19.14 | 2 m   | S57V1                          | KOZ JAK                                  | VOIKO               | EM         | 59                        | Program implementin                                                      |
| Szia Zolił Ezt a kérdést már                                   | 16     | 2024-01-01     | 10.15 | 2 m   | CSSDE                          | PADI 1E                                  | ELOR JAN            | EM         | 50                        | iui support to HAMLO                                                     |
| neked. De                                                      | 10.    | 2024-01-01     | 19.15 | 2 111 | SSSRP                          | DADLJE                                   | PLORJAN<br>MAT 14Ž  | EM EM      | 50                        |                                                                          |

Slika 2

- B) Za vodje skedov ročni vpis ali nalaganje zvez:
- 7. Klikni LOGIN (v stolpcu na levi strani), slika 3.
- 8. Vpiši uprabniško ime / Callsign: S59EKL, slika 3.
- 9. Vpiši geslo / **Password**: (ki si ga prejel na svoj elektronski naslov), slika 3.
- 10. Klikni okvirček **Login**, slika 3.

| Menu                                                           |                                                                     | Links                                                 |
|----------------------------------------------------------------|---------------------------------------------------------------------|-------------------------------------------------------|
| HOME<br>INFORMATION<br>LOG LIST<br>DXCC<br>REGISTER<br>CONTACT | User login                                                          | SWISSLOG<br>QRZ.COM<br>HAMCALL<br>HamQTH<br>DXCC List |
|                                                                | You can login here:                                                 | ADIF<br>ROS                                           |
| DX Cluster                                                     | Callsign: s59ekl                                                    | RSGB                                                  |
| 16:42 UTC - 50313.0                                            |                                                                     | ARRL                                                  |
| L3AOI - IZ3XJM                                                 | Password:                                                           | JARL                                                  |
| 6:42 UTC - 14195.0                                             |                                                                     | IARU                                                  |
| E1ZZ · OL87SP                                                  | 10                                                                  | CBLOGBOOK                                             |
| 16:42 UTC - 7117.0                                             |                                                                     | Log converters:                                       |
| DE6PID - IUSKWL                                                |                                                                     | CT to ADIF                                            |
| 16:42 UTC - 144174.0                                           |                                                                     |                                                       |
| DLODNT - DK4ZZ                                                 |                                                                     | Hungarian links:                                      |
| 16:42 UTC - 28074.0                                            | You can EREE register here, if don't have your account of HAMLOG EU | MRASZ                                                 |
| PE4IR - SV2ROG                                                 | to the transmission of the contract you dood in the control of the  | HASMRC                                                |
| 16:42 UTC - 7151.0                                             |                                                                     | Hamwiki                                               |
| IZ8STJ - IT9PPX                                                |                                                                     | TRACTOR .                                             |

Slika 3

11. Zdaj si vpisan (zelen klubski znak S59EKL v prvem levem stolpcu).

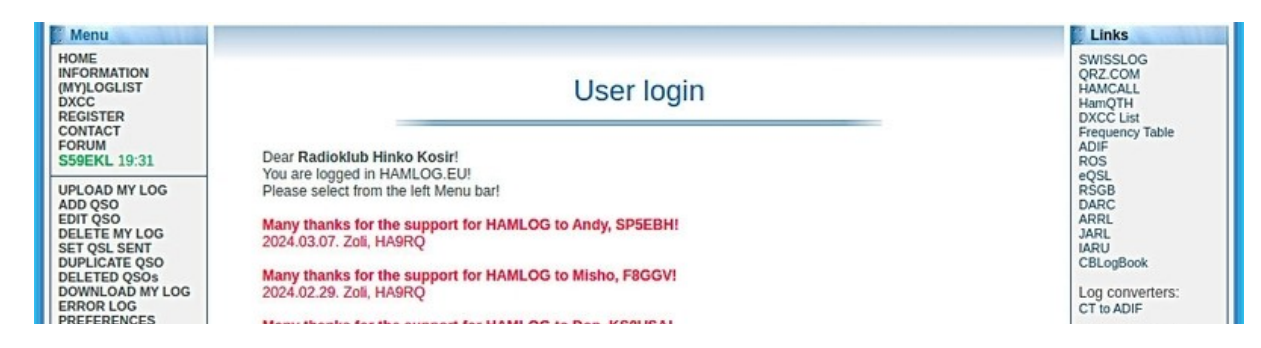

Slika 4

12. Drugi stolpec na levi vsebuje različna orodja. Za ročni vnos zveze izberemo **ADD QSO** in kliknemo nanj. Odpre se nam stran **Add QSO - S59EKL**, slika 5.

| , menu                                                                                                    |                  |                                                                                         |                                                                                                    |                                                                          |             |      | LINKS                                                                                   |
|----------------------------------------------------------------------------------------------------|------------------|-----------------------------------------------------------------------------------------|----------------------------------------------------------------------------------------------------|--------------------------------------------------------------------------|-------------|------|-----------------------------------------------------------------------------------------|
| HOME<br>INFORMATION<br>(MY)LOGLIST<br>DXCC<br>REGISTER<br>CONTACT<br>FORUM<br>S59EKL 19:40                                                                                             | Add QSO - S59EKL |                                                                                         |                                                                                                    |                                                                          |             |      | SWISSLOG<br>QRZ.COM<br>HAMCALL<br>HamQTH<br>DXCC List<br>Frequency Table<br>ADIF<br>ROS |
| 335ERE 15.40                                                                                                    |                  |                                                                                         |                                                                                                    |                                                                          |             |      | eQSL                                                                                    |
| ADD OSO                                                                                                    |                  |                                                                                         | Last 1 QSO                                                                                              |                                                                          |             |      | RSGB                                                                                    |
| EDIT QSO<br>DELETE MY LOG<br>SET QSL SENT                                                                                                    | No. Date UTC     | Band Callsign                                                                           | QTH                                                                                                    | Operator                                                                 | Mode        | RSTs | ARRL<br>JARL<br>IARU                                                                    |
| DUPLICATE QSO                                                                                                    |                  |                                                                                         |                                                                                                    |                                                                          |             |      | CBLogBook                                                                               |
| DELETED Q305                                                                                                    |                  |                                                                                         |                                                                                                    |                                                                          |             | _    | Log convertere:                                                                         |
| DOWNLOAD MY LOG                                                                                                    |                  |                                                                                         |                                                                                                    |                                                                          |             |      | Log conventers.                                                                         |
| ERROR LOG<br>PREFERENCES                                                                                                    | Data of new QSO  |                                                                                         |                                                                                                    | Basic                                                                    | data Full   | data | CT to ADIF                                                                              |
| ERROR LOG<br>PREFERENCES<br>LOG STATISTIC<br>DONATION                                                                                                    | Data of new QSO  | Date (Y-M-D): 2024-05-10                                                                | 6 Today Yesterday Last Q                                                                                | Basic                                                                    | data Fullo  | data | CT to ADIF<br>Hungarian links:                                                          |
| DOWNLOAD MY LOG<br>ERROR LOG<br>PREFERENCES<br>LOG STATISTIC<br>DONATION                                                                                                    | Data of new QSO  | Date (Y-M-D): 2024-05-10                                                                | 6 Today Yesterday Last Q                                                                                | Basic                                                                    | data Full ( | data | CT to ADIF<br>Hungarian links:<br>MRASZ<br>HA5MRC                                       |
| DOWNLOAD MY LOG<br>ERROR LOG<br>PREFERENCES<br>LOG STATISTIC<br>DONATION<br>DX Cluster                                                                                                 | Data of new QSO  | Date (Y-M-D): 2024-05-10                                                                | 6 Today Yesterday Last Q<br>UTC Now Now 1 min Li                                                        | Basic<br>soj<br>ast.QSO <b>Clear</b>                                     | data Full ( | data | CT to ADIF<br>Hungarian links:<br>MRASZ<br>HA5MRC<br>HamWiki                            |
| ERROR LOG<br>PREFERENCES<br>LOG STATISTIC<br>DONATION<br>DX Cluster<br>16:48 UTC - 10489666.0                                                                                          | Data of new QSO  | Date (Y-M-D): 2024-05-1( n (hh:mm:ss): ff (hh:mm:ss):                                   | 6 Today Yesterday Last Q<br>UTC Now Now - 1 min Li<br>UTC Now Time on + 1 min                           | Basic<br>so<br>ast QSO Clear<br>1. on+2 min 1. on+5 mi                   | data Full o | data | CT to ADIF<br>Hungarian links:<br>MRASZ<br>HA5MRC<br>HamWiki<br>NMHH                    |
| DOWNLOAD MY LOG<br>ERROR LOG<br>PREFERENCES<br>LOG STATISTIC<br>DONATION<br>DONATION<br>DONATION<br>DONATION<br>DOLAT<br>1040 UTC - 10489666.0<br>D07LAZ - 9X2AW<br>1644 UTC - 10154.0 | Data of new QSO  | Date (Y-M-D): 2024-05-10<br>n (hh:mm:ss):                                               | 6 Todayi Yesterdayi Last.Q<br>UTC Now Now-1 mini<br>UTC Now Time on +1 mini                             | Basic<br>so<br>ast QSO Clear<br>T. on+2 min T. on+5 mi                   | data Fullo  | data | CT to ADIF<br>Hungarian links:<br>MRASZ<br>HA5MRC<br>HamWiki<br>NMHH                    |
| DOWNLOAD MY LOG<br>ERROR LOG<br>PREFERENCES<br>LOG STATISTIC<br>DONATION<br>DOTATO<br>1648 UTC - 1048966.0<br>D07x42 - 9X2AW<br>1648 UTC - 70154.0<br>ON4GG - 0P6HT                    | Data of new QSO  | Date (Y-M-D): 2024-05-10<br>n (hh:mm:ss):<br>ff (hh:mm:ss):<br>and (meters): Select BAI | 6 Todayi Yesterdayi Last Q<br>UTC Nowi Now-1 mini Li<br>UTC Nowi Time on +1 mini<br>ND V BOMI 4004 3004 | Basic<br>50<br>ast QSO Clear<br>T. on+2 min T. on+5 mi<br>20M 17M 15M 2M | in Clear    | data | CT to ADIF<br>Hungarian links:<br>MRASZ<br>HA5MRC<br>HamWiki<br>NMHH                    |

Slika 5

13. Vpišemo zahtevane podatke, kot so na slik 6 (izpolnimo vsa polja, pred katerimi je Rdeče besedilo), ostalih ni potrebno.

| Menu Menu                                                               |                                                                            | Links                                                                    |
|-------------------------------------------------------------------------|----------------------------------------------------------------------------|--------------------------------------------------------------------------|
| HOME<br>INFORMATION<br>(MY)LOGLIST<br>DXCC<br>REGISTER<br>CONTACT       | Add QSO - S59EKL                                                           | SWISSLOG<br>QRZ.COM<br>HAMCALL<br>HamQTH<br>DXCC List<br>Frequency Table |
| FORUM<br>S59EKL 19:08                                                   | Add your new QSO to HAMLOG database.                                       | ADIF<br>ROS<br>eOSI                                                      |
| UPLOAD MY LOG<br>ADD QSO<br>EDIT QSO                                    | Last 1 QSO                                                                 | RSGB<br>DARC<br>ARRL                                                     |
| DELETE MY LOG<br>SET QSL SENT                                           | No. Date UTC Band Callsign 13. QTH Operator Mode RSTs                      | JARL<br>IARU                                                             |
| DELETED QSOs                                                            |                                                                            | CBLogBook                                                                |
| ERROR LOG<br>PREFERENCES                                                | Data of new QSO Basic data Full data                                       | CT to ADIF                                                               |
| LOG STATISTIC<br>DONATION                                               | Date (Y-M-D): 2024-05-16 Today Yesterday Last QSO                          | Hungarian links:<br>MRASZ                                                |
| DX Cluster                                                              | Time on (hh:mm:ss): 16:45 UTC Now Now-1 min Last QSO Clear                 | HA5MRC<br>HamWiki                                                        |
| 16:57 UTC - 21075.6<br>EA1YV - YBSPVU                                   | Time off (hh:mm:ss): UTC Now Time on + 1 min T. on+2 min T. on+5 min Clear | NMHH                                                                     |
| 16:57 UTC - 10368904.0<br>F6DRO - F52BA/B                               | Band (meters): 2 m - 144 MHz v sow sow sow 20M 17M 15M 2M Last QSO         | Partners                                                                 |
| 16:57 UTC - 7194.0<br>ON3CRD - TM6530                                   | Band RX:                                                                   | , Partiers                                                               |
| 16:57 UTC - 14081.4                                                     | Free (MHz): Last OSOL FT8 FT8 Clear                                        | SWISSLOG                                                                 |
| 16:57 UTC - 144174.0                                                    |                                                                            |                                                                          |
| 16:57 UTC - 14230.0                                                     |                                                                            | _5_                                                                      |
| EB5DZC - IU0FML                                                         | Callsign: S59WT Slovenia - EU                                              |                                                                          |
| More DX Cluster List                                                    | QTH: Velenje                                                               | The Suission for                                                         |
| Advertisement                                                           | Gridsquare (LOC): JN76NI Clear Save                                        | Windows Logging<br>Program implementin                                   |
|                                                                         | Operator: Igor Stanko                                                      | full Support to HAMLO                                                    |
| 2023-08-27 19:10:46                                                     | Mode: FM www.ssei FM FTa FT4                                               |                                                                          |
| HA9RR - Bucsay István<br>(Pista) silent key 2023. aug.<br>23            | RST sent: 59 5 57 58 50 550 570 580 500                                    | UN NEWS                                                                  |
| Wrote: HA9RQ - Zoli<br>2023-08-14 15:40:40<br>Szia Tibil Sainos nem (my | Contest QSO transmitted serial                                             |                                                                          |
| működik a rendszer, mint<br>ahogy te gondolod                           | Contest QSO transmitted                                                    | 8                                                                        |
| 2021-08-13 14:28:26                                                     |                                                                            |                                                                          |

Slika 6

14. In prtisnemo na velik okvir spodaj: **Save**, slika 6.

S tem vpisane podatke shranimo v spletni dnevnik. Prikaže se nam vrstica ali več njih z vpisanimi zvezami, slika 7. In pod dnevnikom zvez je ponovno okno za vpis novih zvez **Data of new QSO**.

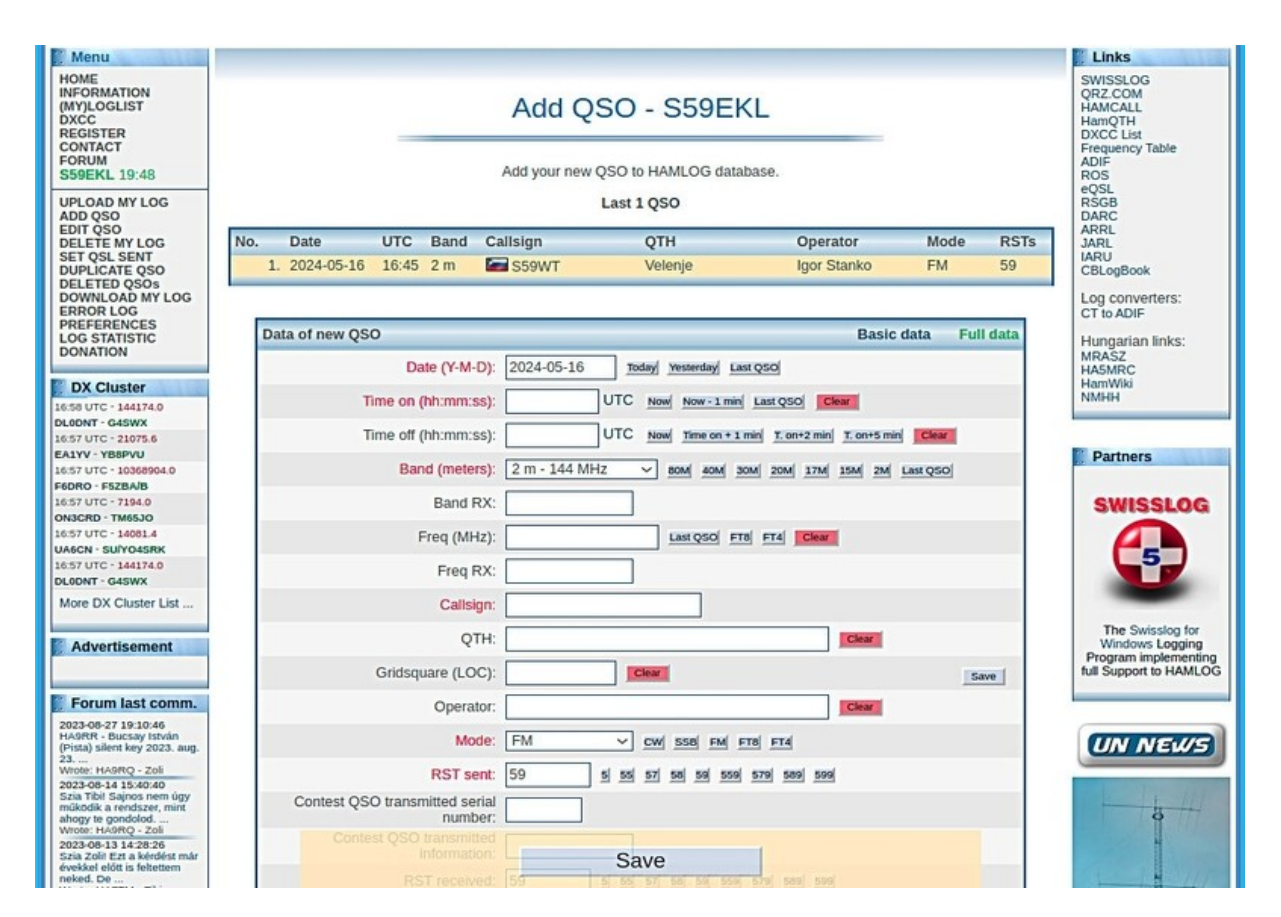

Slika 7

15. Ko smo z ročnim vnosom zvez končali, kliknemo na klubski znak v stolpcu na levi strani **S59EKL** in prikaže se nam stran **User login**, slika 8.

16. Izberemo **Logut** in s tem zaključimo vnos podatkov ter se hkrati odjavimo, slika 8.

| HA                                                                                                    | ML                     | OG.EU                                            |                                                        |                                |                                                                          |
|----------------------------------------------------------------------------------------------------|------------------------|--------------------------------------------------|--------------------------------------------------------|--------------------------------|--------------------------------------------------------------------------|
| May 16 2024, 17:01                                                                                      | 1 UTC                  | Registered users: 13362                          | HAMLOG total QSO: 52,833,261                           | Callsign:                      | Global Search                                                            |
|                                                                                                    |                        | This is                                          | the new HAMLOG here.                                   |                                |                                                                          |
| This website: online I                                                                                  | logbook, radioarnateur | contact list, online log, online hamlog, ham log | g, online radioamateur log, online logger program, ham | logs, ham radio log search, on | line status of QSL card                                                  |
| Menu                                                                                                    |                        |                                                  |                                                        |                                | Links                                                                    |
| HOME<br>INFORMATION<br>(MY)LOGLIST<br>DXCC<br>REGISTER<br>CONTACT                                       |                        |                                                  | Jser login                                             |                                | SWISSLOG<br>QRZ.COM<br>HAMCALL<br>HamQTH<br>DXCC List<br>Frequency Table |
| S59EKL 19:48                                                                                            | 15.                    | \$59EKL                                          | Edit my data   Logout                                  |                                | ROS                                                                      |
| UPLOAD MY LOG<br>ADD QSO<br>EDIT QSO<br>DELETE MY LOG<br>SET QSL SENT<br>DUPLICATE QSO<br>DEL ETED OSO: |                        |                                                  | <b>1</b> 6.                                            |                                | RSGB<br>DARC<br>ARRL<br>JARL<br>IARU<br>CBLogBook                        |

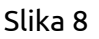

**C)** Uvoz dnevnika v ADI formatu:

Najprej opravimo prijavo s klicnim znakom in geslom (točke 7, 8, 9 in 10).

17. Nato v drugem levem stolpcu izberemo orodje **UPLOAD MY LOG**, slika 9.

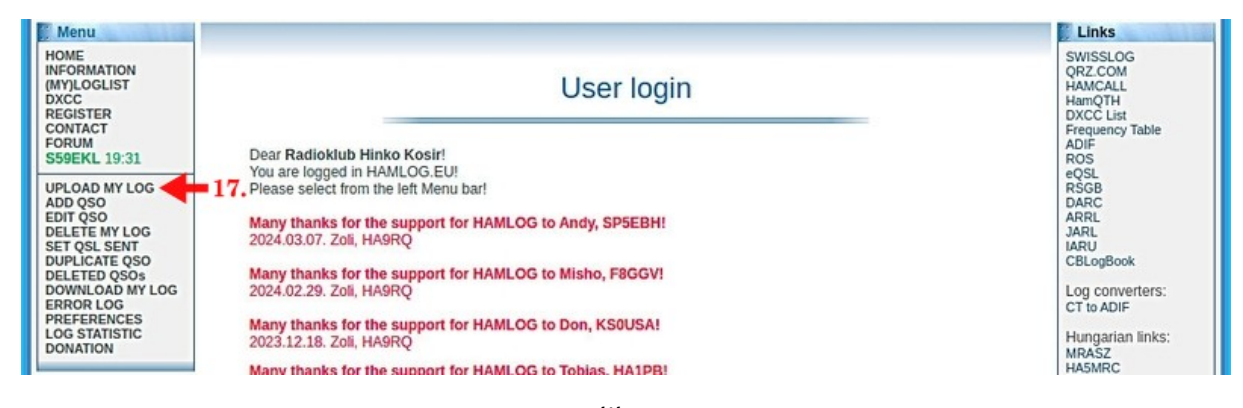

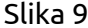

18. Odpre se stran **Upload your logfile** in izberemo **Choose File** (želen dnevnik v ADI formatu poiščemo v svojem računalniku). Pod tem oknom je zelen okvir: Please select character encoding your datafile. Izberemo: **windows-1250.** In kliknemo **Upload start**, slika 10.

19. Nato na levem zgornjem stolpcu kliknemo **(MY)LOGLIST** in prikaže se nam stran s klubskimi zvezami **Online Log – QSO List – S59EKL**, slika 11. Dnevnik lahko vsebuje več strani, kar tudi piše pod okvirjem z zvezami, na primer: Page 1.

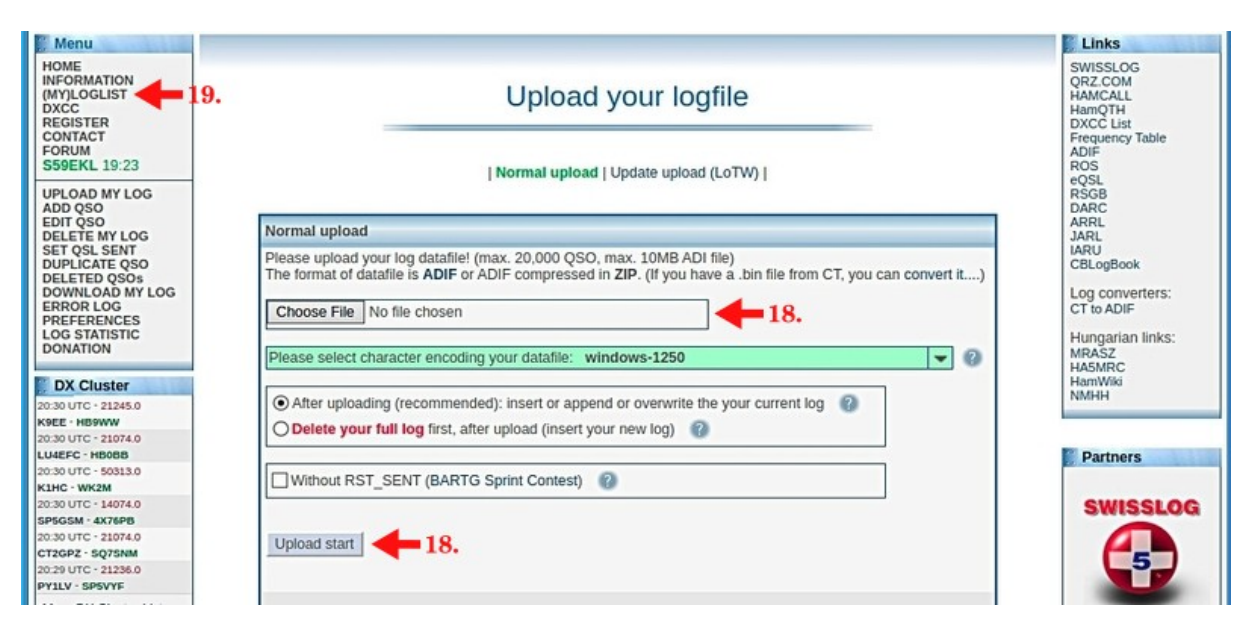

Slika 10

| Menu                                                                                                    |                      |              |       |                                          |                                            |               |            |                          | Links                                                                    |
|----------------------------------------------------------------------------------------------------|----------------------|--------------|-------|------------------------------------------|--------------------------------------------|---------------|------------|--------------------------|--------------------------------------------------------------------------|
| HOME<br>INFORMATION<br>(MY)LOGLIST<br>DXCC<br>REGISTER<br>CONTACT                                          | Europe<br>🔚 Slovenia | _            | On    | l <b>ine Log -</b><br>QTH: Velenje; Loca | QSO List - S<br>ator: JN76NI; Operator: Ra | 59EKL         | C<br>IT    | Q Zone: 15<br>U Zone: 28 | SWISSLOG<br>QRZ.COM<br>HAMCALL<br>HamQTH<br>DXCC List<br>Frequency Table |
| S59EKL 18:40                                                                                               | LOGs of HAM          | LOG.EU: 0    | 12345 | 6789ABCDE                                | FGHIJKLMNOPRS                              | STUVWXYZ A    | II station |                          | ADIF<br>ROS                                                              |
| UPLOAD MY LOG<br>ADD QSO<br>EDIT QSO                                                                       | S59EKL total         | QSO: 17      | QS    | 60/page: 25 🗸                            | QSO No.:                                   | Got QSO Date: |            | Gol                      | RSGB<br>DARC<br>ARRL                                                     |
| DELETE MY LOG<br>SET QSL SENT                                                                              | Advanced Se          | arch On      |       |                                          |                                            | Callsign:     | Sear       | ch in S59EKL             | JARL<br>IARU                                                             |
| DUPLICATE QSO<br>DELETED QSOs<br>DOWNLOAD MY LOG                                                           |                      |              |       |                                          | Page: 1                                    |               |            |                          | CBLogBook                                                                |
| PREFERENCES                                                                                                | No. Date             | ↓ итс        | Band  | Callsign                                 | QTH                                        | Operator      | Mode       | RSTs                     |                                                                          |
| DONATION                                                                                                   | 1. 2024              | -01-01 19:00 | ) 2 m | S57UBA                                   | VELENJE                                    | JANEZ         | FM         | 59                       | MRASZ                                                                    |
|                                                                                                    | 2. 2024              | -01-01 19:01 | 2 m   | 552ON                                    | SP.KRAŠE                                   | MIRO          | FM         | 59                       | HA5MRC<br>HamWiki                                                        |
| DX Cluster                                                                                                 | 3. 2024              | 01-01 19:02  | 2 2 m | 550SL                                    | DOBRNA                                     | JOŽE          | FM         | 59                       | NMHH                                                                     |
| 20:47 UTC - 7093.0<br>7250G - HA100T                                                                       | 4. 2024              | -01-01 19:03 | 2 m   | S57TI                                    | GAVCE                                      | IVAN          | FM         | 59                       |                                                                          |
| 20:47 UTC - 50315.2                                                                                        | 5. 2024              | 01-01 19:04  | 2 m   | S55KA                                    | LAŠKO                                      | ALOJZ         | FM         | 59                       |                                                                          |
| W4QK - N3CZ                                                                                                | 6. 2024              | 01-01 19:05  | 5 2 m | S56BO                                    | TOPOLŠICA                                  | BORUT         | FM         | 59                       | Partners                                                                 |
| 20:47 UTC - 21074.6                                                                                        | 7, 2024              | 01-01 19:00  | 2 m   | 551SU                                    | ŠKALE                                      | MARJAN        | FM         | 59                       |                                                                          |
| 20:47 UTC - 24915.0                                                                                        | 8, 2024              | -01-01 19:07 | 2 m   | S59MK                                    | TOPOLŠICA                                  | MATEJ         | FM         | 59                       | SWISSLOG                                                                 |
| CR7BIN - PU5MFI                                                                                            | 9, 2024              | -01-01 19:08 | 2 m   | 551UM                                    | GAVCE                                      | MIRKO         | FM         | 59                       |                                                                          |
| 20:46 UTC - 21214.0                                                                                        | 10, 2024             | 01-01 19:00  | 2 m   | S57EN                                    | VELENJE                                    | VOJKO         | FM         | 59                       |                                                                          |
| 20:46 UTC - 3511.0<br>OK2EW - OL87OK                                                                       | 11. 2024             | -01-01 19:10 | ) 2 m | S56PB                                    | DOL PRI<br>HRASTNIKU                       | BOGO          | FM         | 59                       | 5                                                                        |
| More DX Cluster List                                                                                       | 12. 2024             | 01-01 19:11  | 2 m   | S57ADZ                                   | VELENJE                                    | TONE          | FM         | 59                       | -                                                                        |
|                                                                                                    | 13. 2024             | 01-01 19:12  | 2 2 m | S50RP                                    | VOJNIK                                     | ROK           | FM         | 59                       | The Swisslog for                                                         |
| Advertisement                                                                                              | 14. 2024             | 01-01 19:13  | 2 m   | S51D                                     | SL. BISTRICA                               | MARKO         | FM         | 59                       | Windows Logging                                                          |
|                                                                                                    | 15. 2024             | 01-01 19:14  | 2 m   | S57VJ                                    | KOZJAK                                     | VOJKO         | FM         | 59                       | full Support to HAMLO                                                    |
|                                                                                                    | 16. 2024             | 01-01 19:15  | 2 m   | S55RF                                    | RADLJE                                     | FLORJAN       | FM         | 59                       |                                                                          |
| Forum last comm.                                                                                           | 17, 2024             | 01-01 19:16  | 2 m   | S54MUC                                   | RADLJE                                     | MATJAŽ        | FM         | 59                       |                                                                          |
| 2023-08-27 19:10:46<br>HA9RR - Bucsay István<br>(Pista) silent key 2023. aug.<br>23<br>Wrote: HA9RO - Zoli |                      |              |       |                                          | Page: 1                                    |               |            |                          | UN NEWS                                                                  |

Slika 11

## **D)** Urejanje:

20. Če želimo katero od zvez popraviti ali izbrisati, kliknemo na ustrezo vrstico (klicni znak) v dnevniku zvez in se nam prikaže vsebina te zveze (**Details of QSO - S59EKL**). Na desni sta dva okvirčka: eden za brisanje **DELETE QSO** in drugi za popravljanje **Edit**, slika 12.

| 📜 Menu                                                                                                    |                                                                                                    |                                                                                                    |                                                                                  |                 | [] Links                                                                                                    |  |  |  |
|----------------------------------------------------------------------------------------------------|----------------------------------------------------------------------------------------------------|----------------------------------------------------------------------------------------------------|----------------------------------------------------------------------------------|-----------------|----------------------------------------------------------------------------------------------------|--|--|--|
| HOME<br>INFORMATION<br>(M')LOGLIST<br>DXCC<br>REGISTER<br>CONTACT                                                                                                    | Europe Details of QSO - S59EKL CQ Zone: 15<br>TTU Zone: 28<br>QTH: Velenje; Locator: JN76NI; Operator: Radioklub                                                                                                    |                                                                                                    |                                                                                  |                 |                                                                                                    |  |  |  |
| S59EKL 19:36                                                                                                    | Loglist - minilist                                                                                                    | < Previous QSO Det                                                                                                    | ails of QSO - 10                                                                 | Next QSO >      | ADIF<br>ROS                                                                                                    |  |  |  |
| UPLOAD MY LOG<br>ADD QSO<br>EDIT QSO<br>EDIT QSO<br>DELETE MY LOG<br>SET QSL SENT<br>DUPLICATE QSO<br>DELETED QSOS<br>DOWNLOAD MY LOG<br>ERROR LOG<br>PREFERENCES<br>LOG STATISTIC<br>DOWATION<br><b>DX Cluster</b><br>21:38 UTC - 143200<br>SV4Y - EALTRY<br>21:38 UTC - 18100.0<br>IKBWCP - TI2JY<br>21:38 UTC - 18100.0<br>IKBWCP - TI2JY<br>21:38 UTC - 18100.0 | 01-01 19:03 S57TI<br>01-01 19:04 S57TI<br>01-01 19:05 S56BO<br>01-01 19:06 S51SU<br>01-01 19:07 S59MK<br>01-01 19:08 S51UM<br>01-01 19:09 S57EN<br>01-01 19:10 S56PB<br>01-01 19:11 S57ADZ<br>01-01 19:12 S50RP<br>01-01 19:13 S51D<br>01-01 19:14 S57VJ<br>01-01 19:15 S55RF<br>SS Page S | Arterious QSC Data     Back to log list     Date (Y-M-D)     Time on (hh:mm:ss)     Time off (hh:mm:ss)     Band (meters)     Band (meters)     Band RX     Freq (MHz)     Freq RX     Calisign     QTH     Gridsquare (LOC)     Operator | : 2024-01-01<br>: 19:09:00<br>: 2 m<br>:<br>: 557EN<br>: VELENJE<br>:<br>: VOJKO | DELETE QSOI Edi | CSL<br>RSGB<br>DARC<br>ARRL<br>JARL<br>IARU<br>CBLogBook<br>Log converters:<br>CT to ADIF<br>Hungarian links:<br>MRASZ<br>HASMRC<br>HamWiki<br>NMHH |  |  |  |
| 21:37 UTC - 14074.0<br>CT2GPZ - PC2J                                                                                                    | 9 <b>-</b>                                                                                                    | Operator                                                                                                    |                                                                                  |                 | SWISSLOG                                                                                                    |  |  |  |
| 21:37 UTC - 14227.0<br>9A3AXY - G4SEN<br>21:37 UTC - 14074.0<br>HK6JG - PA3EWC<br>More DX Cluster List                                                                                                    |                                                                                                    | RST sent<br>Contest QSO transmitted seria<br>number<br>Contest QSO transmitted<br>information                                                                                                    | : 59                                                                             |                 | The Swisslog for                                                                                                    |  |  |  |
| Advertisement                                                                                                    |                                                                                                    | RST received<br>Contest QSO received seria<br>number                                                                                                    | :<br>:<br>:                                                                      |                 | Windows Logging<br>Program implementing<br>full Support to HAMLOG                                                                                   |  |  |  |
|                                                                                                    |                                                                                                    | Contest QSO received information                                                                                                    |                                                                                  |                 |                                                                                                    |  |  |  |
| HA9RR - Bucsay István<br>(Pista) silent key 2023. aug.                                                                                                    |                                                                                                    | Contest Identifier                                                                                                    | :                                                                                |                 | UN NEWS                                                                                                    |  |  |  |
| Wrote: HA9RQ - Zoli<br>2023-08-14 15:40:40<br>Szia Tibil Saines nom úmu                                                                                                    |                                                                                                    | QSL via                                                                                                    |                                                                                  |                 |                                                                                                    |  |  |  |

Slika 12

21. Ko smo podatke popravili, jih shranimo s pritiskom na okvirček **Save,** v stolpcu zgoraj desno, slika 13.

| Menu                                                                                           |                                        | 🔛 Links                                                                          |
|------------------------------------------------------------------------------------------------|----------------------------------------|----------------------------------------------------------------------------------|
| HOME<br>INFORMATION<br>(MY)LOGLIST<br>DXCC<br>REGISTER<br>CONTACT<br>FORUM                     | Edit QSO - S59EKL                      | SWISSLOG<br>QRZ.COM<br>HAMCALL<br>HamQTH<br>DXCC List<br>Frequency Table<br>ADIF |
| S59EKL 19:36                                                                                   | Edit QSO (65059845)                    | ROS                                                                              |
| UPLOAD MY LOG<br>ADD QSO<br>EDIT QSO<br>DELETE MY LOG                                          | Back to Details of QSO                 | Save DARC<br>ARRL                                                                |
| SET QSL SENT<br>DUPLICATE QSO<br>DELETED QSOS                                                  | Time on (hh:mm:ss): 11:14:00 UTC       | IARU<br>CBLogBook                                                                |
| DOWNLOAD MY LOG<br>ERROR LOG<br>PREFERENCES                                                    | Time off (hh:mm:ss): UTC               | Log converters:<br>CT to ADIF                                                    |
| LOG STATISTIC<br>DONATION                                                                      | Band (meters): 70 cm - 432 MHz 🗸       | Hungarian links:<br>MRASZ<br>HA5MRC                                              |
| DX Cluster                                                                                     | Band RX:                               | HamWiki                                                                          |
| 14:09 UTC - 28074.1                                                                            |                                        |                                                                                  |
| SV1HFE - VK0DS                                                                                 | Freq (MHz):                            |                                                                                  |
| 14:09 UTC - 50313.0                                                                            |                                        | Partners.                                                                        |
| 14:00 UTC - 144174 0                                                                           | Freq RX:                               | " Partners                                                                       |
| 14.09 010 - 144174.0                                                                           |                                        |                                                                                  |
| 14:09 UTC - 21230.0                                                                            | Callsign: S59DPA Hidden                | ewiceioo                                                                         |
| ESPMW - YBIOKU                                                                                 |                                        | SWISSLUG                                                                         |
| 14:09 UTC - 21140.0                                                                            | OTH: Velopie                           |                                                                                  |
| F5MNW - K9GMM                                                                                  | QTT. Velonje                           |                                                                                  |
| 14:08 UTC - 14034.1                                                                            |                                        | 5                                                                                |
| IK6QRH - IQ6AN                                                                                 | Ghusquare (LOC).                       |                                                                                  |
| More DX Cluster List                                                                           | Operator:                              |                                                                                  |
| Advertisement                                                                                  | Mode: FM 🗸                             | Vindows Logging<br>Program implementing                                          |
|                                                                                                | RST sent: 55                           | full Support to HAMLOG                                                           |
| 2023-08-27 19:10:46                                                                            | Contest QSO transmitted serial number: |                                                                                  |
| (Pista) silent key 2023. aug.<br>23<br>Wrote: HA9RO - Zoli                                     | Contest QSO transmitted information:   | UN NEWS                                                                          |
| 2023-08-14 15:40:40<br>Szia Tibil Sajnos nem úgy<br>működik a rendszer, mint                   | RST received: 59                       |                                                                                  |
| ahogy te gondolod<br>Wrote: HA9RQ - Zoli<br>2023-08-13 14:28:26                                | Contest QSO received serial number:    | 9                                                                                |
| Szia Zolil Ezt a kérdést már<br>évekkel előtt is feltettem<br>neked. De<br>Wrnte: HAZTM - Tíbi | Contest QSO received information:      | 1-1-14                                                                           |
|                                                                                                | Contest Identifier:                    | 9                                                                                |
| Search                                                                                         | QSL via:                               |                                                                                  |

Slika 13

22. Odjavimo se, kot je opisano v točkah 15 in 16.

Pripravil Vojko S57EN